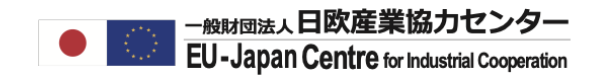

2022年3月版

# 所属法人の本登録

# 概要説明編

法人登録承認申請(概要)

### 法人本登録(採択された研究者が担当)

採択された研究者が自身が個人アカウントに設定した法人情報について承認申請を行い、 欧州委員会から正式に登録承認を受ける。 ※採択されても、応募時に既存の承認済PICを登録していた場合はこのプロセスは不要です。

#### 本登録承認

- 1. 採択された研究者がEC要請に応じて資料を提出。
- 2. 欧州委員会が承認及び次のLEAR申請の依頼(あるいはLEAR申請ペー

欧州委員会

法人承認

## 事前に登録していた法人情報

#### PIC-012345678

- 法人名
- 法人住所
- 法人格
- 法人形態 (複数選択可)
  - Pulic/Private
  - Non-Profit
  - Secondary/Higher Education
  - SME
  - Research Organization
  - Gender Equality Plan 対応(EU/アソシエイト 国のみ)

# 欧州委員会正式登録(承認済表記)

-般財団法人日欧産業協力センター

EU-Japan Centre for Industrial Cooperation

- PIC-012345678 ・法人名
  - 法人住所
  - 法人格 🗸
  - 法人形態 (複数選択可)
    - Pulic√/Private
    - Non-Profit√
    - Secondary/Higher Education
    - SME
    - Research Organization
    - Gender Equality Plan 対応(EU/アソシエイト 国のみ)

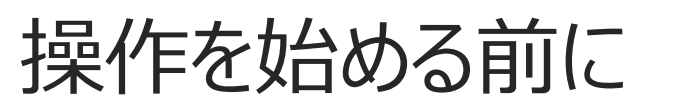

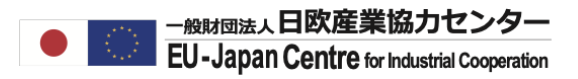

# 本登録の対象となる法人

欧州委員会オンラインマニュアルの説明

Validation is needed only for certain types of participants (grants: Beneficiaries and Affiliated Entities). <u>It is not needed for Associated</u> <u>Partners, Subcontractors or other participants.</u>

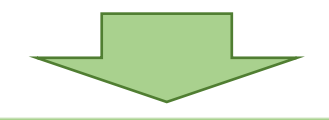

## …日本の法人の場合

- ◆ 日本から第一の柱(Research Infraの課題)、第二の柱(クラスター1~6の課題)への応募は 例外を除いてはAssociated Partnerとしての参加となるため基本ルール上は承認申請(本登録) の対象外となる。
- ◆ 日本から第一の柱(Research Infraの課題)、第二の柱(クラスター1~6の課題)で、例外的 助成をお受け取りになる場合はEUの参加者と同じくBeneficiary扱いとなり、採択後の承認申請 (本登録)は必須となる。
- ◆ EUに設立された日系企業はEU/ACの扱いとなるため採択後の承認申請(本登録)は必須となる。
- ◆ 将来、日本がアソシエイト国となり、日本機関がBeneficiaryとして参加する場合はECの承認申請 (本登録)は必須となる。
- ◆ 将来、日本がアソシエイト国となる場合でもAssociated Partnerとしての参加を選択する場合は承認申請(本登録)の対象外となる。

操作を始める前に

# 本登録対象となるPICと申請担当者

応募前に「個人アカウント+法人設定」を新規に行い、プロジェクト提案書の審査の結果Horizon Europeの助成対象となった 研究者がプロセスを進めます。応募前に事務担当者を同じアカウント保持者(Self-Registrant)に加えていた場合は事務担 当者からも申請が可能です。

最終的な管理者は本登録の後の承認プロセス(LEARの申請)で決定しますので現時点では研究者が仮の申請者として書類 提出を進めてください。

※Horizon Europeの助成がある場合でも応募前に「個人アカウント作成 + 承認済PICを使用」された方はこの本登録プロセスの対象ではりません。本登録及び次のLEAR申請のプロセスを飛ばし直接署名プロセスへ進んでいただきますので、承認済みPICのアカウント管理者「Legal Entity Appointed Representative (LEAR)」へ連絡し署名者の選定を依頼して下さい。

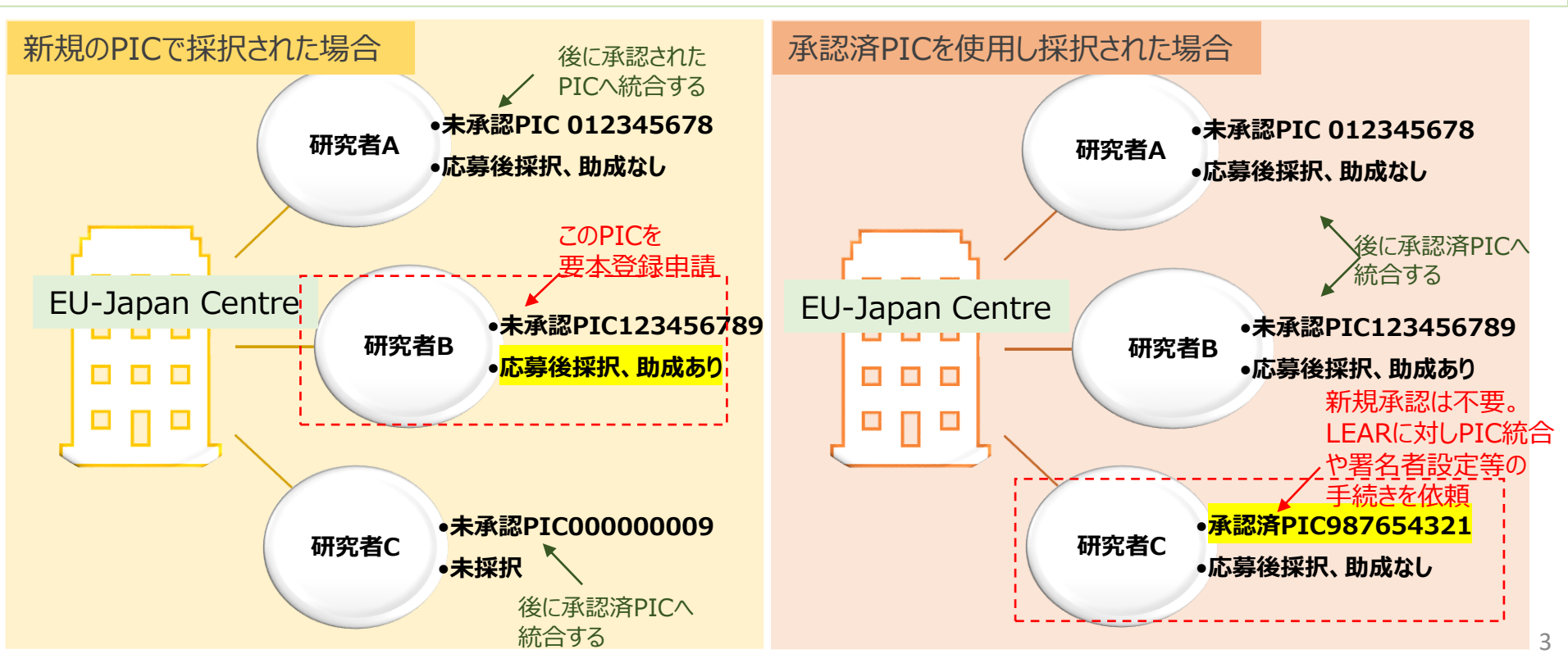

操作を始める前に

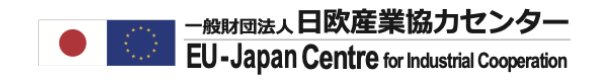

# 本登録作業に必要な提出物リスト(ECガイドライン)

ガイドライン「Rules for Legal Entity Validation, LEAR Appointment and Financial Capacity Assessment」 Page 13

- 1. Signed legal entity identification form
  - Public Legal Entity Form ←公的機関用と、私的機関用どちらかを記入して提出する。
  - Private Legal Entity Form ダウンロード: <u>https://ec.europa.eu/info/publications/legal-entities\_en</u>
- 2. Official VAT document or if the entity is not registered for VAT the proof of VAT exemption, not older than 6 months.

←日本にはVAT証明がないので、 国内の納税証明等が該当(6か月以内)

3. 仮登録の法人設定で図を入れた「Legal status」について所属国の正式な当局が交付する証明資料の提出を求められる。 ※Public Entityは必然的にNon-Profit Orgの証明も求められます。下記Non-Profit Organizationをご確認ください。

#### □ Private Entity

A valid registration extract (in any case, not older than 6 months). ←登記簿等(6か月以内)

#### **D** Public Entity

Copy of the act, law, decree or decision that established the entity as a public body (or, if this doesn't exist, any other official legal document that proves this).  $\leftarrow$ 根拠法、法人法等

#### Non-Profit Organization

Copy of the act, law, decree or decision that established the entity as a public body (or, if this doesn't exist, any other official legal document that proves this).

↑公的団体として設立された法律、法令、政令、決定の写し等

# 操作を始める前に

# (続)本登録作業に必要な提出物リスト (ECガイドライン)

□ Secondary and Higher Education

Copy of an official document attesting that the entity is recognized as 'secondary or higher education establishment' by the national education system and is entitled to deliver diplomas recognized by the State. ←認可証明等

#### Research Organization

Copy of an official document attesting research or technological development as a the main objective of the entity .

※Secondary and Higher Education、Research Organizationの分類は、Public Entity(=Non-Profit)である 事が前提です。

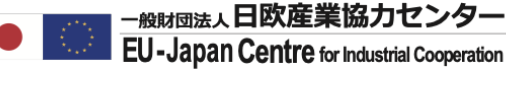

←根拠法、法人法等。

操作を始める前に

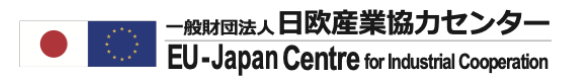

# 日本法人が求められた事のある資料(要英訳)

Public Entityの形態で登録するには、「利益を得られない/役員等への利益分配できない」等、非営利の法人である事を示 すエビデンスが記載されている法律、法令、決定、規定の写し等を求められる。国/他の公的機関が所有し、公共サービスを 担っている事のみでは非営利性を示すエビデンスとはなりません。日本の参加者が法的なエビデンスを提出出来ない場合は日 本国内での位置づけに関わらずPublic Entityとしての登録を拒否される可能性があります。

# 国立大学

- ✓ Legal Entity Form
- ✓ Registration Extract:登記簿

登記簿は本来Public Bodyとしての提出物リスト に記載はないが日本の法人へは求められてい る場合が多い。

- ✓ Law document:法律、法令、政令、決定の写し(例:国立大学法人法)
   →根拠法等法律で非営利性の証明が不十分と判断された場合、内規等の追加を求められる事がある。
- ✓ VAT exemption:納税証明書

# 公立大学

- ✓ Legal Entity Form
- ✓ Registration Extract:公立大学の設置令写し
- ✓ Law document:法律、法令、政令、決定の写し
   →根拠法等法律で非営利性の証明が不十分と判断された場合、内規等の追加を求められる事がある。
- ✓ VAT exemption:納税証明書

### 国立研究開発法人

- ✓ Legal Entity Form
- ✓ Registration Extract:登記簿
- ✓ Law document:法律、法令、政令、決定の写し(例:国立研究開発法人○○機関法等)
- ✓ VAT exemption:納税証明書

操作を始める前に

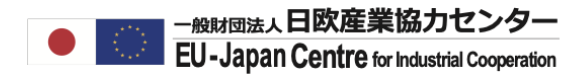

# (続)日本法人が求められた事のある資料(要英訳)

## 私立大学

- ✓ Legal Entity Form
- ✓ Registration Extract:登記簿
- ✓ Law document:学校法人法等の根拠法、寄付行為
   →根拠法等法律で非営利性の証明が不十分と判断された場合、内規等の追加を求められる事がある。
- ✓ VAT exemption:納税証明書

### 一般企業

- ✓ Legal Entity Form
- ✓ Registration Extract:登記簿
- ✓ VAT exemption:納税証明書
- ✓ Law document:登記簿では不十分とされた場合、定款を求められる場合もあります。

操作を始める前に

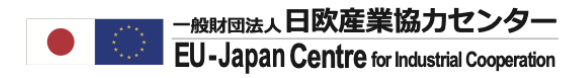

# 日本がアソシエイト国になった場合のみ求められる資料

#### 国公私立大学·研究機関·一般企業(共通)

※助成の有無にかかわらずEU/ACに加盟している国の法人が対象。

- ✓ Gender Equality Plan (男女共同参画計画)
  - 男女共同参画計画の文書(法人代表者署名が必須)
  - ウェブサイトの公表ページ(法人代表者署名が必須)

#### 日本法人は現時点ではエビデンスは不要...

本登録にて原則はEU加盟国、アソシエイト加盟国に設立された法人(日系現地法人含む)を対象に 法人設定の際に自己申告で回を入れたGender Equality Planのエビデンス(裏付け)となる資料と ウェブサイトでの公開状況の提供を求められる。 日本国内に設立された法人(外資含む)は現時点で日本がアソシエイト国に加盟をしていないため 採択後の資料提出、ウェブサイトへの反映等の対応は求められません。 将来的に日本のアソシエイト国への加盟が決定した場合は、本登録で男女共同参加計画のエビデンスが 承認される事が参加条件に含まれる。

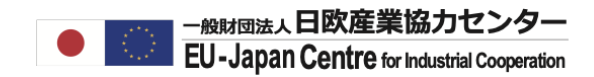

2022年2月版

# 所属法人の本登録

操作編

法人を本登録する

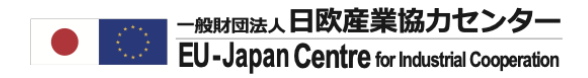

# 法人アカウントの本登録承認申請のステップ

- 1. ログインしてMy Organizationを開く
- 2. ActionのプルダウンオプションにてModify Organizationを開く
- 3. Documentsのタブを選択する
- 4. 申請書類をアップロードする

次ページから上記ステップの画面操作をご確認ください。

# 法人を本登録する

# 1. ログインしてMy Organizationを開く マイエリア(My Area)にてMy Organizationを選択

| Co  | okies                          |                                                     |                                                       |                                                   |                                                                    |                                                              |                                   |                                                                                                    |                                                            |
|-----|--------------------------------|-----------------------------------------------------|-------------------------------------------------------|---------------------------------------------------|--------------------------------------------------------------------|--------------------------------------------------------------|-----------------------------------|----------------------------------------------------------------------------------------------------|------------------------------------------------------------|
| Thi | accept cookies                 | cookies                                             | ce. Find out more or                                  | n <u>how we use cookies</u>                       | <u>s and how you can cha</u>                                       | <u>ange your settings</u> .                                  |                                   |                                                                                                    |                                                            |
|     | Europern<br>Commission         | Funding & Single Electronic Data                    | tender o<br>Interchange Area                          | pportuni<br>(sedia)                               | ities                                                              |                                                              |                                   | Welcome <b>Euj centre</b>                                                                                                    |                                                            |
| =   | Manage my a ea 🔤               | SEARCH FUNDING &                                    | Tenders 🔻 Ho                                          | W TO PARTICIPATE                                  | PROJECTS & RESL                                                    | JLTS WORK AS AN                                              | expert support 🔻                  |                                                                                                    | •                                                          |
|     | My Person Profile              | Find calls for p                                    | roposals and                                          | d tenders                                         |                                                                    |                                                              |                                   | ERA corona platform Brexit info                                                                                                    | Report fraud                                               |
| •   | My Organisation(s)<br>Grants ~ | Search calls for propose                            | als and tenders by key                                | ywords, programmes                                |                                                                    |                                                              | ् Search                          | News<br>07 Oct, 2021<br>Lump sum funding works in practic                                                                                                    | e                                                          |
|     | My Proposal(s)                 | EU Programmes                                       | ;                                                     |                                                   |                                                                    |                                                              |                                   | Lump sum funding was tested extensively in<br>2020 lump sum pilot' during the last three yei<br>programme. We collected and analysed feed                                                                                                    | the 'Horizon<br>ars of the<br>back fr                      |
| ¢   | My Formal Notification(s)      | Asylum, Migration<br>and Integration<br>Fund (AMIF) | Border<br>Management and<br>Visa Instrument<br>(BMVI) | Customs Control<br>Equipment<br>Instrument (CCEI) | Connecting Europe<br>Facility (CEF)                                | Citizens, Equality,<br>Rights and Values<br>Programme (CERV) | Creative Europe<br>(CREA)         | 07 Oct, 2021<br>Horizon-Interreg Synergies Mappin<br>live on 13 October 2021<br>The brand new dashboard of the Horizon-Inte<br>Mapping Tool will be presented at an info set<br>the 19th European Week of Regions and Cit                                         | <b>g Tool going</b><br>erreg Synergies<br>ssion, hosted by |
|     |                                | Customs<br>Programme (CUST)                         | Digital Europe<br>Programme<br>(DIGITAL)              | Europe Direct (ED)                                | European Defence<br>Fund (EDF)                                     | European<br>Parliament (EP)                                  | EU Anti-fraud<br>Programme (EUAF) | 20 Sep, 2021<br>Webinar on avoiding errors in perso<br>accounting in Horizon 2020 grants,<br>September 2021, 10:00 CEST<br>On 30 September 2021 from 10:00 to 12:00 (<br>time) the Commission is organising a webina<br>reporting costs in grants under Horizon 2 | CEST, Brussels<br>ar on the rules for                      |
|     |                                | European Solidarity<br>Corps (ESC)                  | Erasmus+<br>Programme<br>(ERASMUS+)                   | European Social<br>Fund + (ESF)                   | European Maritime,<br>Fisheries and<br>Aquaculture Fund<br>(EMFAF) | Euratom Research<br>and Training<br>Programme<br>(EURATOM)   | Fiscalis<br>Programme (FISC)      |                                                                                                    | All news >                                                 |

11

法人を本登録する

## 2. ActionのプルダウンオプションにてModify Organizationを開く

|               | European<br>Commission    | Funding & tender opportunities<br>Single Electronic Data Interchange Area (SEDIA)                                                                                                    |                                            | Welc                                              | come <b>Euj centre</b>                                             | Ĉ,                                     | Ø    |
|---------------|---------------------------|----------------------------------------------------------------------------------------------------|--------------------------------------------|---------------------------------------------------|--------------------------------------------------------------------|----------------------------------------|------|
| ≡             | Manage my area            | SEARCH FUNDING & TENDERS 🔻 HOW TO PARTICIPATE 🔻 PROJECTS & RESULTS WORK AS AN EXPER                                                                                                    | t support 🔻                                |                                                   |                                                                    |                                        | •    |
| -Xİ)-<br>Beţa | My Person Profile         | My Organisation(s)                                                                                                    |                                            |                                                   | 0                                                                  | Deed he                                | elp? |
| Ħ             | My Organisation(s)        | Results: 1                                                                                                    |                                            |                                                   | Q Search                                                           |                                        |      |
| 0             | Grants 🗸                  |                                                                                                    |                                            | WAT A                                             |                                                                    |                                        |      |
|               | My Proposal(s)            | LEGAL NAME ÷                                                                                                    | PIC ÷                                      | VAI ÷                                             | STATUS ¢                                                           | ACTIONS                                |      |
| ' <u>(</u>    |                           | Sangyo Kyoryoku Centre                                                                                                    | 905069850                                  |                                                   | Declared                                                           | Actions ¢                              | 8    |
| Ø             | My Formal Notification(s) |                                                                                                    |                                            |                                                   | View Organ                                                         | isation                                | -    |
|               |                           |                                                                                                    |                                            |                                                   | Modify Orga                                                        | inisation                              |      |
|               |                           |                                                                                                    |                                            |                                                   | View Partne                                                        |                                        | 2    |
|               |                           | Do you want to continue the registration of your organisation to receive a PIC?                                                                                                    |                                            | view Partney Search Prome                         |                                                                    |                                        |      |
|               |                           | If you started the registration of your organisation in the Commission register some time ago, but did not finalise it - yo<br>the section My organisations. Please continue its registration by clicking on the button that leads you to the registration<br>user manual. | ur organisation has<br>n tool. You may che | not received a PIC nur<br>ck the information that | nber yet - you will not be able<br>t will be necessary for the reg | e to see it above<br>jistration in the | in   |
|               |                           | CONTINUE REGISTRATION                                                                                                    |                                            |                                                   |                                                                    |                                        |      |
|               |                           |                                                                                                    |                                            |                                                   |                                                                    |                                        |      |
|               |                           |                                                                                                    |                                            |                                                   |                                                                    |                                        |      |
|               |                           |                                                                                                    |                                            |                                                   |                                                                    |                                        |      |
|               |                           |                                                                                                    |                                            |                                                   |                                                                    |                                        |      |

# 法人を本登録する

3. Documentsのタブを選択し、Add New Documentをクリックする。

Add Document をクリックするとファイルフォルダが開くので、該当資料を開く。

|    | European<br>Commission    | Funding &<br>Single Electronic Data | tender opp<br>Interchange Area (SEDIA | ortunities                                          |                       |                                      | Welc                  | ome Euj centre                            |                     |
|----|---------------------------|-------------------------------------|---------------------------------------|-----------------------------------------------------|-----------------------|--------------------------------------|-----------------------|-------------------------------------------|---------------------|
| ≡  | Manage my area            | SEARCH FUNDING 8                    | TENDERS 🔻 HOW TO P                    | ARTICIPATE 🔻 PROJECTS & RES                         | ULTS WORK AS AN EX    | (Pert Support 🔻                      |                       |                                           | •                   |
|    | My Person Profile         | Sangyo Kyory                        | oku Centre/                           |                                                     |                       |                                      |                       |                                           | Deed help?          |
|    | My Organisation(s)        | PIC 905069850                       |                                       |                                                     |                       |                                      |                       |                                           |                     |
| ο  | Grants 🗸                  | Organisation Data                   | Legal Information                     | Authorised users / LEAR                             | Bank Accounts         | Financial capacity                   | Messages              | Documents                                 | SME                 |
|    | My Proposal(s)            |                                     |                                       |                                                     |                       |                                      |                       |                                           |                     |
| O° | My Formal Notification(s) | Documents (                         | 0)                                    |                                                     |                       |                                      |                       |                                           |                     |
|    |                           | Read and upload docu                | ments of your organisation. F         | Please ensure their quality. Maximum<br>Upload date | allowed document size | is 6Mb. Updates take immed<br>Status | diate effect after yo | u have clicked on "Subr<br>+ A<br>Actions | nit for processing" |

法人を本登録する

ECから提出依頼がある資料が添付されたら、Document Typeのプルダウンオプションをクリックする。

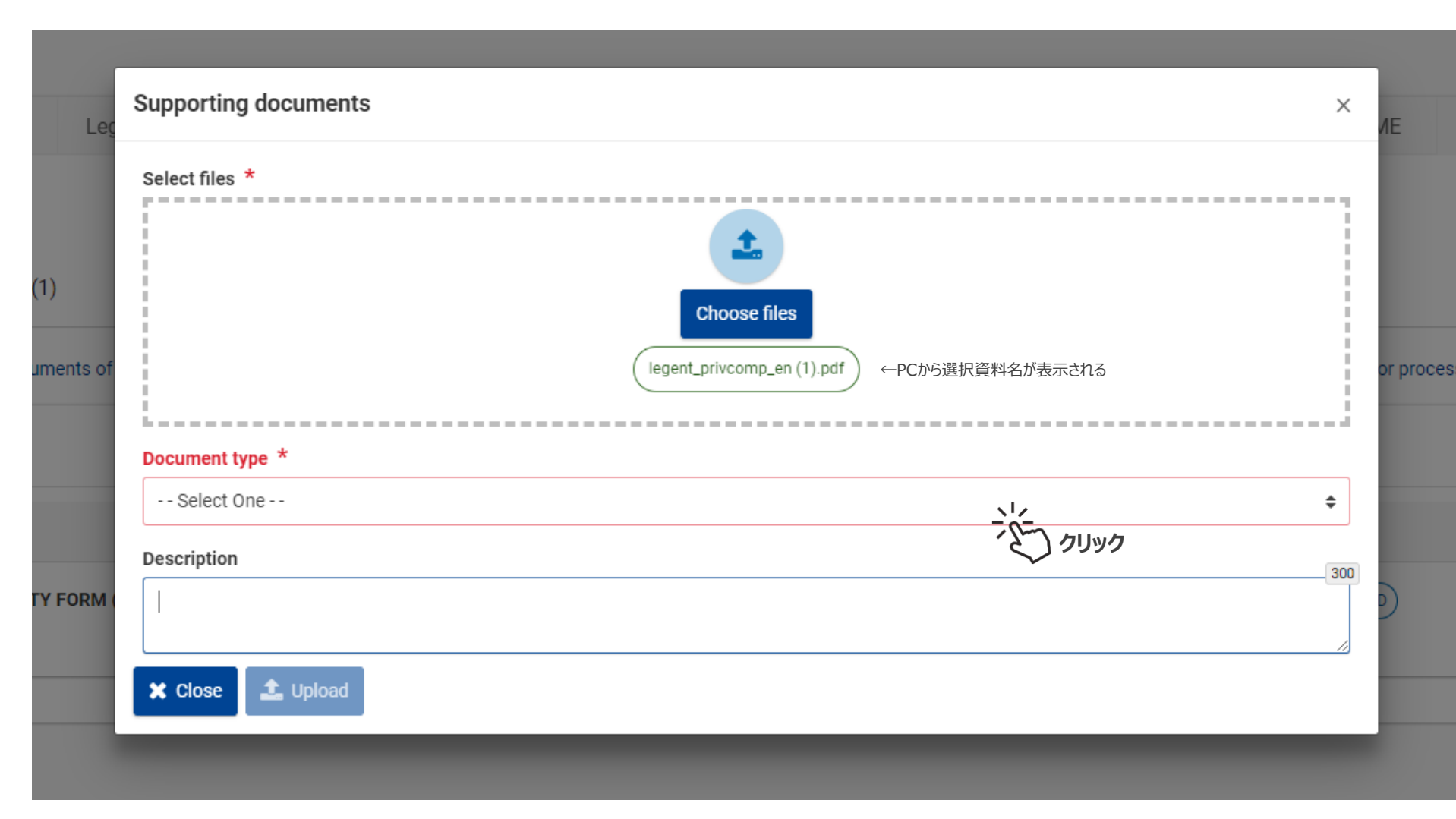

法人を本登録する

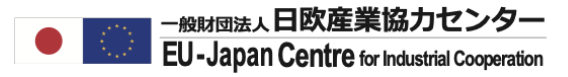

Document Typeにて提出書類の種類を選択する。

| ata Leç                 | Supporting documents                                                                                                    |                                                   | × <mark>/</mark> E |
|-------------------------|----------------------------------------------------------------------------------------------------|---------------------------------------------------|--------------------|
| nts (1)<br>documents of | Select files *                                                                                                    | Choose files  legent_privcomp_en (1).pdf ←提出予定の資料 | or processing"     |
|                         | Document type *                                                                                                    |                                                   |                    |
|                         | Select One<br>LE Status<br>Legal entity form (individual / natural person)                                                                        | ※Non-Profit, Secondary education等の証明              | 3                  |
|                         | Legal entity form (private entity)<br>Legal entity form (public entity)<br>Certification Methodology<br>ICM Justification<br>International Treaty | ※EUの指定入力フォーム(PDF)<br>クリック                         |                    |
|                         | Law/Decree Extract<br>Registration Document<br>Other<br>Staff Headcount                                                                           | <ul><li>※法令、定款等</li><li>※登記・登録資料等</li></ul>       |                    |
|                         | VAT Extract<br>SME Certificate<br>SME Check List<br>LEAR Other                                                                                    | ※納枕証明書等                                           |                    |

法人を本登録する

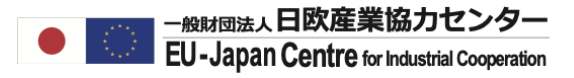

#### 補足があればDescriptionに記載し、Uploadボタンをクリックする。

| )69850                              |                                                              |                |
|-------------------------------------|--------------------------------------------------------------|----------------|
| ation Data Leg                      | Supporting documents                                         | ×              |
| ocuments (1)<br>upload documents of | Select files *<br>Choose files<br>legent_privcomp_en (1).pdf | or processing" |
|                                     | Document type *                                              |                |
|                                     | Legal entity form (private entity)                           | ÷              |
| ттепт туре                          | Description                                                  | 300            |
| EGAL ENTITY FORM                    | - (オプション)補足がある場合は英語で説明を記載してください-                             |                |
|                                     | × Close Lupload クリック                                         |                |
|                                     |                                                              |                |

法人を本登録する

#### ファイルがDocument一覧に表示される。

次の資料を添付するには、再度Add New Documentをクリックし同じ作業を繰り返し実行してください。

| Organisation Data     | Legal Information            | Authorised users / LEAR             | Bank Accounts            | Financial capacity      | Messages                 | Documents           | SME                   |                    |
|-----------------------|------------------------------|-------------------------------------|--------------------------|-------------------------|--------------------------|---------------------|-----------------------|--------------------|
|                       |                              |                                     |                          |                         |                          |                     |                       |                    |
|                       |                              |                                     |                          |                         |                          |                     |                       |                    |
| Documents (1)         |                              |                                     |                          |                         |                          |                     |                       |                    |
| Bocuments (1)         |                              |                                     |                          |                         |                          |                     |                       |                    |
| Read and upload docum | ents of your organisation. P | lease ensure their quality. Maximum | allowed document size is | 6Mb. Updates take immed | liate effect after you l | have clicked on "Su | ubmit for processing" |                    |
|                       |                              |                                     |                          |                         |                          |                     |                       |                    |
|                       |                              |                                     |                          |                         |                          |                     |                       | + Add new document |
|                       |                              |                                     |                          |                         |                          |                     |                       |                    |
| Document type         |                              |                                     |                          | Upload                  | date                     | Statu               | us                    | Actions            |
| LEGAL ENTITY          | FORM (PUBLIC ENTITY)         |                                     |                          | 15/02/2                 | 2022                     | REC                 | CEIVED                | 🖋 Edit             |
|                       |                              |                                     |                          |                         |                          |                     |                       |                    |
|                       |                              |                                     |                          |                         |                          |                     |                       |                    |
|                       |                              |                                     |                          |                         |                          |                     |                       |                    |

法人を本登録する

ECサイドから別資料のリクエストがある場合はStatusにRequested、ActionにUploadオプションが表示される。 Uploadをクリックして新しいWindowを開く。

資料を差し替えたい場合は、MessageからECへ連絡し、変更許可が出てから差し替えを行ってください。

| Organisation Data                   | Legal Information            | Authorised users / LEAR 🏴               | Bank Accounts           | Financial capacity       | Messages 6               | Documents 1               | SME                     |                                    |                                        |
|-------------------------------------|------------------------------|-----------------------------------------|-------------------------|--------------------------|--------------------------|---------------------------|-------------------------|------------------------------------|----------------------------------------|
| Documents (4) Read and upload docum | ents of your organisation. F | Yease ensure their quality. Maximum all | owed document size is 6 | Mb. Updates take immedia | te effect after you have | clicked on "Submit for pr | ocessing" Read and uplo | oad documents of your organisation | . Please ensure their quality. Maximum |
|                                     | ono. opulico take inime      |                                         | anni for processing     |                          |                          |                           |                         |                                    | + Add new document                     |
| Document type                       |                              |                                         |                         | Upload date              |                          | Status                    |                         | Actions                            |                                        |
| INTERNATIONA                        | L TREATY                     |                                         |                         |                          |                          | REQUESTED                 |                         | ᆂ Upload                           | <b>う</b> クリック                          |
| REGISTRATION                        | DOCUMENT                     |                                         |                         | 28/04/2021               |                          | REPLACED                  |                         | 🖋 Edit                             |                                        |
| FEL FORM PRIV                       | ATE ENTITY                   |                                         |                         | 25/04/2021               |                          | RECEIVED                  |                         | 🖋 Edit                             |                                        |
| VAT EXTRACT                         |                              |                                         |                         | 25/04/2021               |                          | RECEIVED                  |                         | 🖋 Edit                             |                                        |
|                                     |                              |                                         |                         |                          |                          |                           |                         |                                    |                                        |

法人を本登録する

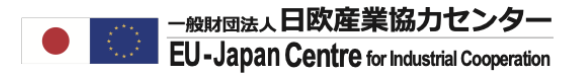

先に提出した資料名が表示されたら置き換えるファイルをChoose fileから選択し添付する。

| International Treaty REQUES                               | X                                                              |
|-----------------------------------------------------------|----------------------------------------------------------------|
| Select files *<br>Document type *<br>International Treaty | Choose files<br>Choose files<br>クリック<br>←過去にアップロードした置き換え対象の資料名 |
| Description          X       Close                        | 300                                                            |

法人を本登録する

### (続) 4. 申請書類をアップロードする

新規資料を添付されたら、Document Typeを選択する。

|   | European<br>Commission    | Funding &          | & tender opportunities<br>ta Interchange Area (SEDIA) | Welcome Fu Oda (n00296nt)                            |
|---|---------------------------|--------------------|-------------------------------------------------------|------------------------------------------------------|
| ≡ | Manage my area            | SEARCH FUNDIN      | Supporting documents ×                                | <b>A</b>                                             |
|   | My Person Profile         | Sangyo Kyc         | Select files *                                        | D Need help?                                         |
|   | My Organisation(s)        | PIC 905069850      | 1                                                     |                                                      |
|   | Grants 🗸                  | Organisation Dat   | Choose files                                          | sages Documents SME                                  |
|   | My Proposal(s)            |                    | KI0521042ENN.pdf ←新しい資料が表示される                         |                                                      |
| Ē | My Formal Notification(s) | Document           | Document type *       Law/Decree Extract              |                                                      |
|   |                           | Read and upload do | Description つりック                                      | ct after you have clicked on "Submit for processing" |
|   |                           |                    | ー補足がある場合は英語で説明を記載してくださいー                              | + Add new document                                   |
|   |                           | Document typ       | X Close Lupload                                       | Actions                                              |
|   |                           |                    |                                                       |                                                      |
|   |                           |                    |                                                       |                                                      |

法人を本登録する

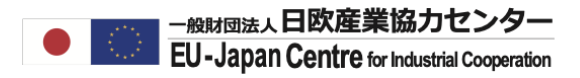

置き換えファイルの種類を選択する。

| Supporting documents                                                                | ×            | < 1           |
|-------------------------------------------------------------------------------------|--------------|---------------|
|                                                                                     |              |               |
| Select files *                                                                      |              |               |
|                                                                                     |              |               |
|                                                                                     |              |               |
|                                                                                     | Choose files |               |
| I<br>L                                                                              | ا            | ИE            |
| Document type *                                                                     |              |               |
|                                                                                     |              | 1             |
| Select One                                                                          | Ŧ            |               |
| Select One                                                                          |              |               |
| LE Status                                                                           |              | 2             |
| Legal entity form (private entity)                                                  |              |               |
| Legal entity form (public entity)                                                   |              |               |
| Certification Methodology                                                           |              | or processing |
| International Treaty                                                                |              |               |
| Law/Decree Extract                                                                  |              |               |
|                                                                                     |              |               |
| Registration Document                                                               |              |               |
| Registration Document       Other       Staff Headcount                             |              |               |
| Registration Document<br>Other<br>Staff Headcount<br>VAT Extract                    | lック          |               |
| Registration Document<br>Other<br>Staff Headcount<br>VAT Extract<br>SME Certificate | lッ <b>ク</b>  |               |

法人を本登録する

資料が添付されたらUploadボタンを押して資料を置き換え、資料一覧でステータスがReplacedになっている事を確認する。

| Registration Document REPLACED                        | ×   |
|-------------------------------------------------------|-----|
| La FundingTenderIT How to.doc                         |     |
| Select files *  Choose files  quickguidepp_es (2).pdf |     |
| Document type *                                       |     |
| Registration Document                                 |     |
| Description                                           | 300 |
| × Close<br>Luplocd<br>グリック                            |     |

承認後はLEAR の登録申請に進みます。詳細はLEAR登録申請の資料を確認してください。 ※法人の本登録の前にLEARの登録申請は出来ません。

# お問合せ:ncp-japan(@)eu-japan.or.jp

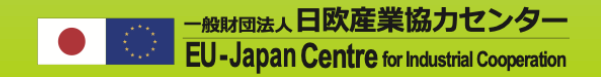

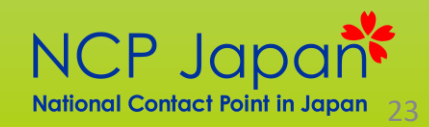